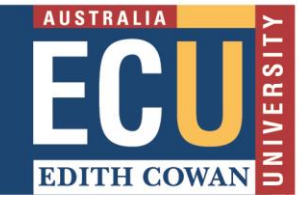

1

You can delete a student submission from the Turnitin Assignment inbox.

Deleting a student submission might be necessary for the following reasons:

- To allow a submission after the due date where a student has submitted the incorrect assignment before the due date
- As part of a process to allow an extension of the assignment where the extension does not apply to every student (assignment extension for every student can be allowed by changing the due date to a later date).
- 1. In the Blackboard Unit Site that the assignment sits in, navigate down to the Unit Management area, expand Unit Tools and select Turnitin Assignments.
- 2. You will see a list of available Turnitin Assignments. Select the Assignment box that contains the student submission you are interested in.

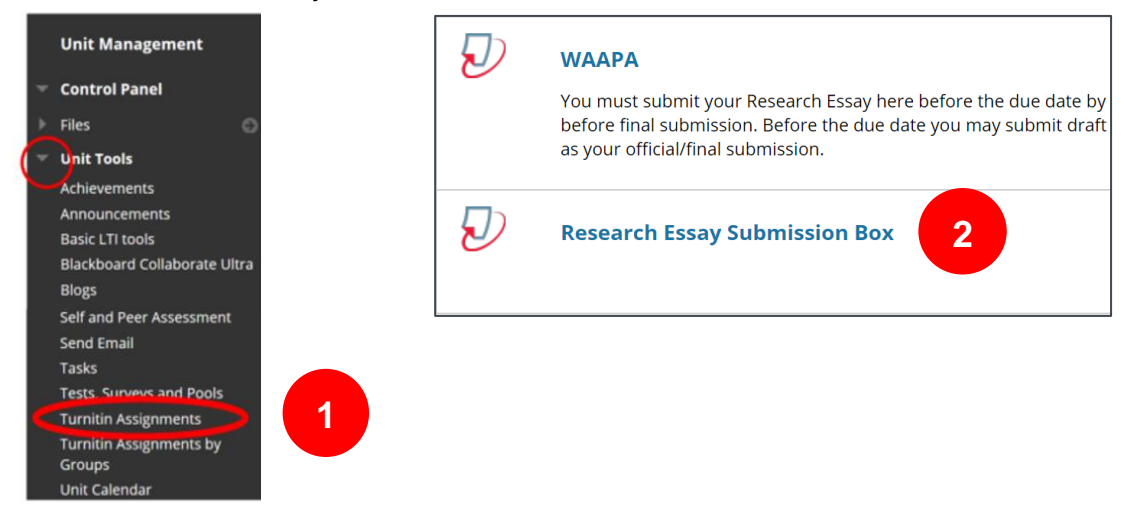

- 3. This will take you to Turnitin and the Turnitin Assignment Inbox will display.
- 4. Click the check box next to the student whose submission you want to delete.

|                            |                                                                                                    |                                    |                                                                              |                           |                                |                            |                                 | N          | lessages   | (1 New)   | English      | •                          | Com     | munity                             | 0          |
|----------------------------|----------------------------------------------------------------------------------------------------|------------------------------------|------------------------------------------------------------------------------|---------------------------|--------------------------------|----------------------------|---------------------------------|------------|------------|-----------|--------------|----------------------------|---------|------------------------------------|------------|
| tu                         | irnitin <sup>.</sup>                                                                                          | $ \mathbf{D} $                     |                                                                              |                           |                                |                            |                                 |            |            |           |              |                            |         |                                    |            |
| Assi                       | <u>gnment Inbox</u>                                                                                           | Edit assig                         | nment                                                                        | Class Stats               | s L                            | ibraries                   | Prefere                         | nces       |            |           |              |                            |         |                                    |            |
| Abou                       | t this page                                                                                                   |                                    |                                                                              |                           |                                |                            |                                 |            |            |           |              |                            |         |                                    |            |
| This is                    | your assignment                                                                                               | nbox. To vie                       | w a paper, s                                                                 | elect the par             | per's title.                   | To view a                  | Similarity F                    | eport, sel | ect the pa | per's Sin | nilarity Rep | ort ic                     | on in t | he simil                           | arity      |
| oolump                     | A abostod ison i                                                                                              | ndicates that                      | the Similari                                                                 | itv Report ha             | is not vet                     | been aen                   | erated.                         |            |            |           |              |                            |         |                                    |            |
| column                     | . A griosted icorri                                                                                           |                                    | and onlinen                                                                  |                           | ,                              | J                          |                                 |            |            |           |              |                            |         |                                    |            |
| Doc                        |                                                                                                    | ov Sub                             | missio                                                                       | n Roy                     | ,,                             | J                          |                                 |            |            |           |              |                            |         |                                    |            |
| Res                        | earch Ess                                                                                                    | ay Sub                             | missio                                                                       | n Box                     |                                |                            |                                 |            |            |           |              |                            |         |                                    |            |
| Res                        |                                                                                                    | ay Sub                             | missio<br>PERS V                                                             | n Box                     |                                |                            |                                 |            |            |           |              |                            |         |                                    |            |
|                            | earch Ess                                                                                                    | ay Sub                             | missio<br>PERS V                                                             | n Box                     | Online G                       | rading R                   | eport   Ros                     | ter Sync   | Edit as    | signme    | nt settings  | sIE                        | mail r  | ion-sub                            | mit        |
|                            | earch Ess                                                                                                    | ay Sub<br>IG: NEW PA               | missio<br>PERS ▼                                                             | n Box                     | Dnline G                       | rading R                   | eport   Ros                     | ter Sync   | Edit as    | signme    | nt settings  | s   E                      | mail r  | ion-sub                            | mit        |
| Res<br>INBOX<br>Sut        | earch Ess                                                                                                    | ay Sub<br>G: NEW PA                | missio<br>PERS ▼                                                             | n Box                     | Dnline G                       | rading R                   | eport   Ros                     | ter Sync   | Edit as    | signme    | nt settings  | s   E<br>Del               | mail r  | on-sub                             | mit        |
| Res<br>INBOX<br>Sut        | earch Ess                                                                                                    | ay Sub<br>G: NEW PA                | missio<br>PERS ▼<br>• <i>this page</i>                                       | n Box                     | Dnline G                       | rading R                   | eport   Ros<br>grade            | ter Sync   | Edit as    | signme    | nt settings  | s   E<br>De                | mail r  | Downl                              | mit<br>Dad |
| Res<br>INBOX               | earch Ess<br>I NOW VIEWIN<br>omit export<br>have selected 1<br>AUTHOR<br>Tessie TESTEF                        | ay Sub<br>G: NEW PA                | missio<br>PERS ▼<br>• <i>this page</i>                                       | n Box<br>(                | Dnline Gi<br>sim<br>209        | rading R                   | eport   Ros<br>GRADE<br>9       | ter Sync   | Edit as    | FILE      | nt settings  | s   E<br>De<br>679         | mail r  | Downl                              | mit        |
| Res<br>INBOX<br>Sut<br>You | earch Ess<br>earch Ess<br>NOW VIEWIN<br>amit export<br>have selected 1<br>AUTHOR<br>Tessie TESTEF<br>Stu Dent | ay Sub<br>G: NEW PA<br>paper(s) or | missio<br>PERS ▼<br><i>this page</i><br>ntLE<br>Research ess<br>research ess | n Box<br>c<br>ssay<br>say | Doline Gi<br>SIM<br>209<br>100 | rading R<br>ILARITY<br>6 M | eport   Ros<br>GRADE<br>9<br>39 | ter Sync   | Edit as    | FILE      | nt settings  | s   E<br>Del<br>679<br>676 | mail r  | Downl<br>Downl<br>30-Sep<br>15-Aug | mit<br>pad |

5. A banner will appear showing the number of selected papers and the Delete option.

6. Click on the Delete button and a pop-up message will appear. Click OK to delete the submission. Within 90 days, if you need to retrieve the deleted submission, contact eLearning Assist <u>elearningassist@ecu.edu.au</u>

After 90 days the submission cannot be retrieved.

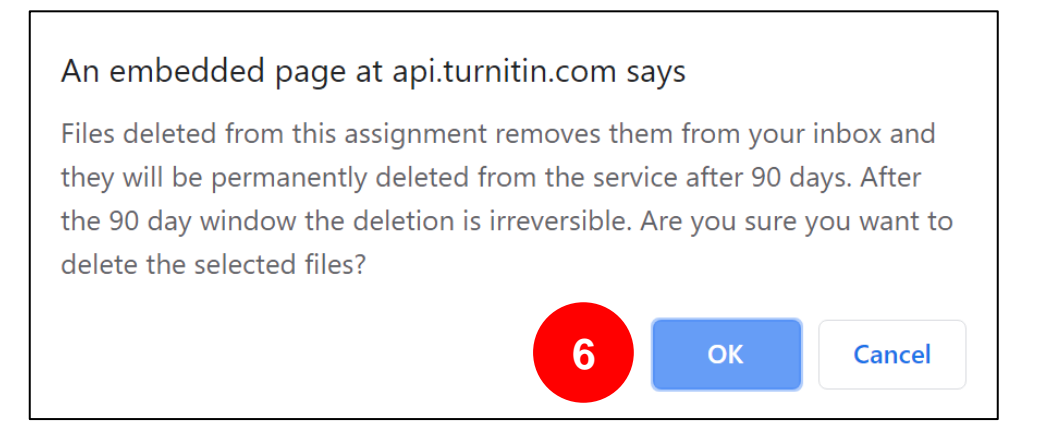